# **Mass Intentions Book**

#### Overview

This program is intended to allow you to:

- Report on what Masses have been booked for a time span, who booked them and who they are for
- Report on whether or not masses have been paid for and how much has been taken in
- Report on all the masses that have been booked by an individual
- Report on all the masses that have been booked for a particular intention

It is NOT intended to show available dates or replace the (paper) Mass book

| 🛤 Mass Intentions |                   |                  |            |
|-------------------|-------------------|------------------|------------|
| Mas               | s Inten           | tions B          | ook        |
|                   | Add<br>Intentions | Add<br>Requestor | Mass Types |
|                   | Book Mass         | Reports          |            |
| 11/3/04           | ¢                 | TOP              |            |

#### Setting up the program:

In order to be able to report consistently everyone who books masses and all mass intentions, they must be entered once into a look-up table.

### Add Intentions

|          | Intention                 | × |
|----------|---------------------------|---|
|          | Intention                 | ^ |
| ⊢        | Curran Mr. Jeffrey        |   |
| -        | Fuller, Mr & Mrs George   |   |
| $\vdash$ | Visser, Ms Cheryl         |   |
|          | Sullivan, Mrs Sally       |   |
|          | Sullivan, Mr Harold       |   |
|          | Jones, Mr Davey           | ≡ |
|          | Washington family, the    |   |
|          | St. Jude, in thanksgiving |   |
|          | Sacred Heart, in honor of |   |
|          | special intention         |   |
| Ļ        | BVM, in honor of          |   |
| ┢        | ļ                         |   |
| Re       |                           | ~ |

Here are some suggested intentions in addition to the families or individuals whose names will appear as the need arises. Simply begin typing in the last empty space and a new empty space will appear for your next entry.

## Add Requestor

|    | Requested by           |   |
|----|------------------------|---|
|    | Requestor              | ^ |
|    | Mr & Mrs James Goodwin |   |
|    | Mrs. Ida Smith         |   |
|    | the Scottsdale family  |   |
|    | a friend               |   |
|    | the parish council     |   |
| •  | I.                     |   |
|    |                        |   |
| Re |                        | 6 |

These are the names of people/organizations who are requesting the Masses. Be sure to type them the way you want them to appear on reports. Again, just type in the last empty space.

# Mass Types

| -8       | Mass type                 | × |
|----------|---------------------------|---|
|          | Mass Type                 | ^ |
| ▶        | Daily                     |   |
|          | Holy day                  |   |
|          | Saturday                  |   |
|          | Sunday                    |   |
| *        |                           |   |
|          |                           |   |
|          |                           |   |
| <u> </u> |                           |   |
|          |                           | * |
| Re       | cord: Ⅰ◀ ◀ 1 ▶ ▶Ⅰ ▶★ of 4 |   |

Enter the common Mass types before using the program (this is intended to be items like "Sunday", "Saturday", "Holy Day") You can be as specific, such as which holy day, or general such as weekday mass, as you like.

#### Booking a Mass

| ==  | Mass Entry S | icreen       |                            |                           |   |                        |   |                         |     | (     |      |   |
|-----|--------------|--------------|----------------------------|---------------------------|---|------------------------|---|-------------------------|-----|-------|------|---|
|     | Mass Date    | Type of Mass | Mass                       | Intention                 |   | Requested by           |   | Notes                   | Fee | ;     | Paid | ^ |
|     | 5/21/2006    | Sunday 💌     | 10:30 AM                   | special intention         | ~ | Mrs. Ida Smith         | * |                         | \$  | 10.00 | J    |   |
|     | 6/22/2006    | Daily 💌      | 8:30 AM                    | Fuller, Mr & Mrs George   | ~ | the parish council     | * | 4 year anniversary Mass | \$  | 10.00 | Г    | = |
|     | 8/22/2006    | Daily 🗸      | 5:15 PM                    | St. Jude, in thanksgiving | ~ | Mr & Mrs James Goodwin | * | for favor received      | \$  | 10.00 | Г    |   |
| J   | 11/8/2006    | Daily 💌      | 8:30 AM                    | Fuller, Mr & Mrs George   | ~ | the Scottsdale family  | * | Memorail Mass           | \$  | 10.00 | ×    |   |
| Rei | cord: I      | ] 4          | ▶ <b>।</b> ▶ <b>*</b> of 4 |                           |   |                        |   |                         |     |       |      | > |

- 1. Mrs. Scottsdale comes in to book a memorial mass for Mr. & Mrs. George Fuller.
- 2. Using the Paper Mass Book verify the date she is requesting. Be sure to record all the information in the Mass Book.
- 3. (Note: Entry into this program can be done later if the computer is not readily available)
- 4. Click "Book Mass"
- 5. Enter the Mass date (11/8/2006)
- 6. Choose the Mass type from list (Daily)
- 7. Enter the Mass Time (8:30 AM)
- 8. Choose Intention from list i.e. who the Mass is for: Fuller, Mr. & Mrs. George. If the intention is not already in the drop down then you need to add it with the *Add Intention* button on the main screen.
- 9. Choose *Requested by* in this case, the Scottsdale family. If they are not already in the drop down then you need to add it with the *Add Requestor* button on the main screen.
- 10. Add Notes (Optional): Memorial Mass
- 11. Enter the Fee due (some call this a stipend)
- 12. Check off Paid when the money is received

# Reports:

| 🗉 Reports 📃 🗖 🔀                         |
|-----------------------------------------|
| Reports                                 |
| Start Date 1/1/2006 End Date 12/31/2006 |
| Unpaid Intention Requestor              |
|                                         |

By Date: Fill in both start and end date and press the "Dates" button You will get the following report:

| Masse        | es for Da       | te Rang  | e 1/1/200           | 6 To 12/31/2006        |         |      |
|--------------|-----------------|----------|---------------------|------------------------|---------|------|
| Mass<br>Date | Type of<br>Mass | Mass     | Intention           | Requested By           | Fee     | Paid |
| 5/21/2006    | Sunday          | 10:30 AM | special intention   | Mrs. Ida Smith         | \$10.00 | Y    |
| 6/22/2006    | Daily           | 8:30 AM  | Fuller, Mr & Mrs G  | the parish council     | \$10.00 |      |
| 8/22/2006    | Daily           | 5:15 PM  | St. Jude, in thanks | Mr & Mrs James Goodwin | \$10.00 |      |
| 11/8/2006    | Daily           | 8:30 AM  | Fuller, Mr & Mrs G  | the Scottsdale family  | \$10.00 |      |

| 🖻 Reports 📃 🗖 🔀                                                                     |
|-------------------------------------------------------------------------------------|
| Reports                                                                             |
| Start Date Date Dates                                                               |
| Unpaid<br>Intention Fuller, Mr & Mrs Gec 💌 Requestor 🔽<br>by Intention by Requestor |
| ₽*                                                                                  |

All masses for a particular intention – Choose intention from the drop down and press *by Intention*. You will get the following report:

| Intent       | ion             | Intention of Fuller, Mr & |                       |         |      |
|--------------|-----------------|---------------------------|-----------------------|---------|------|
| Mass<br>Date | Type of<br>Mass | Mass                      | Requested By          | Fee     | Paid |
| 6/22/2006    | Daily           | 8:30 AM                   | the parish council    | \$10.00 |      |
| 44.820006    | Daily           | 8:30 AM                   | the Sorttsdale family | \$10.00 |      |

| 🖻 Reports 📃 🗖 🔀                                  |
|--------------------------------------------------|
| Reports                                          |
| Start Date End Date Dates                        |
| Unpaid Intention Requestor the Scottsdale Family |
| by Intention by Requestor                        |
| ₽+                                               |

All masses by a particular requesting person, choose the requestor from the drop down and press by Requestor. You will get the following report:

| Reque        | estor           |         | Requested By the l | Scottsdale family |      |  |
|--------------|-----------------|---------|--------------------|-------------------|------|--|
| Mass<br>Date | Type of<br>Mass | Mass    | Intention          | Fee               | Paid |  |
| 11/8/2006    | Daily           | 8:30 AM | Fuller, Mr & Mrs G | \$10.00           | V    |  |

| 🖻 Reports 📃 🗖 🔀                  |
|----------------------------------|
| Reports                          |
| Start Date End Date<br>Dates     |
| (Unpaid)                         |
| Intention Requestor by Requestor |
| <b>₽</b> •                       |

For unpaid masses – press the *Unpaid* button and you will get the following report:

| 411 Ur            | paid M          | asses   |                    |                      |        |      |
|-------------------|-----------------|---------|--------------------|----------------------|--------|------|
| All Unpaid Masses |                 |         |                    |                      |        |      |
| Mass<br>Date      | Type of<br>Mass | Mass    | Intention          | Requested By         | Fee    | Paid |
|                   |                 |         |                    | Alexandrich, and all | M 0 00 |      |
| 6/22/2006         | Daily           | 8:30 AM | Fuller, Mr & Mrs G | the parish council   | ΦIU.UU |      |